## 証明書自動発行機マニュアル (Ver.1.0)

## 【はじめに】

- 平日17:45以降および土日・祝祭日のエラー対応は、 翌営業日の9:00以降となるので注意してください。
- ② 誤って異なる証明書を発行した場合、 原則、返金はいたしません。

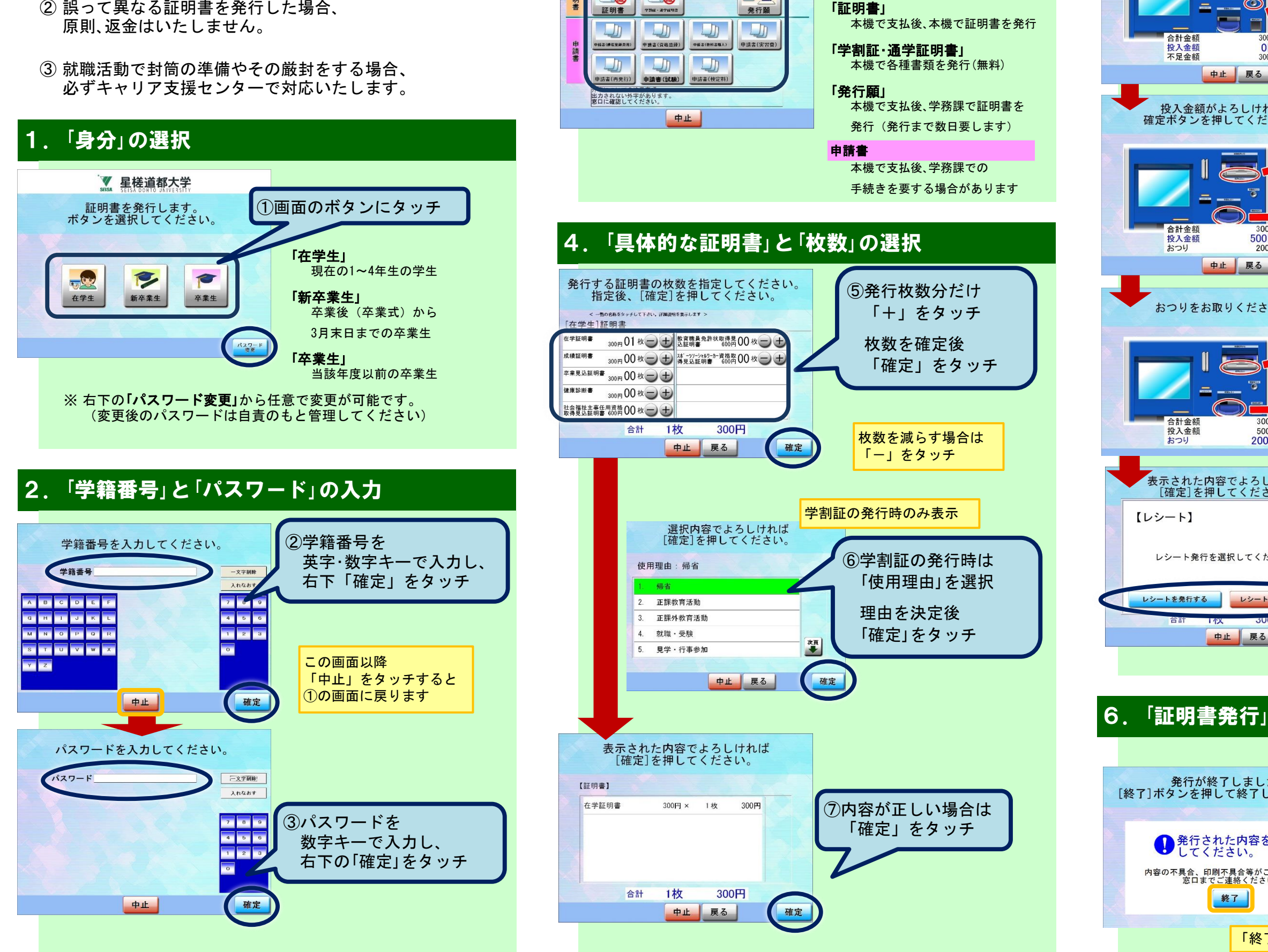

## 3.「証明書種類など」の選択

発行する証明書種類のボタン

---

を選択してください。

æ

④メニューを選択

証明書

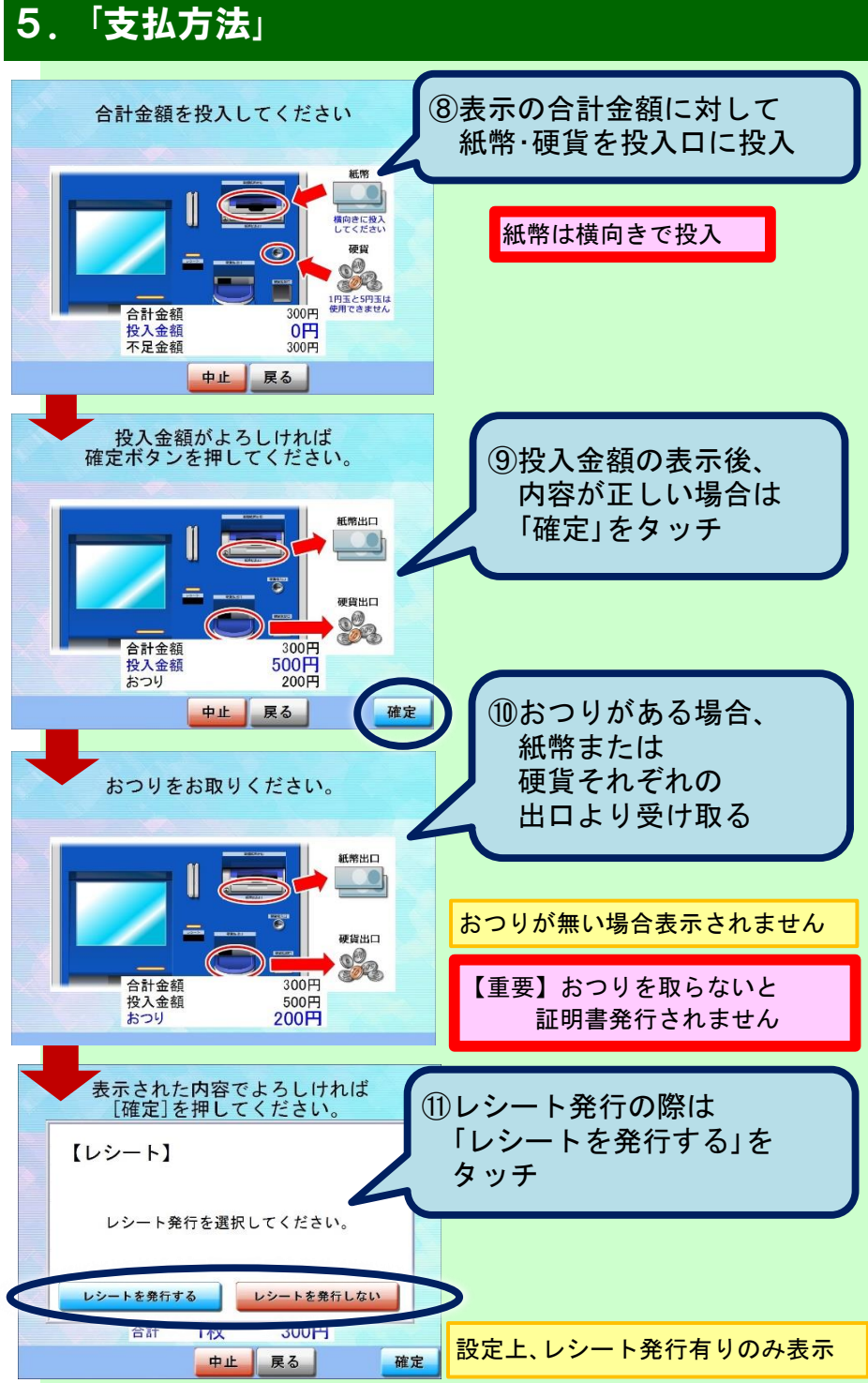

発行しています。 しばらくお待ちください。 12証明書 発行が終了しました。 [終了]ボタンを押して終了してください。 発行 発行された内容を必ず確認してください。 内容の不具合、印刷不具合等がございましたら 窓口までご連絡ください。 13証明書の 発行完了画面が表示 終了 「終了」ボタンをタッチすると①の画面に戻ります

※ 本マニュアルで一部の使用画面が古いものもあります。